安化县中医药适宜技术推广中心(基地) 基层医疗卫生机构会议系统登录步骤

1.电脑使用360浏览器或IE浏览器,输入网址:

https://ahx.zyyspwlpt.com进入安化县中医药适宜技 术推广中心(基地)网站

2.下载会议插件,下拉至【教学服务管理】栏目,点击"会 议系统插件下载"

| <b>议</b> 教学服务管理 | Teaching management together | 1225 |
|-----------------|------------------------------|------|
| 答疑解惑            |                              | >>更多 |
| * 会议系统插件下载      |                              |      |
| * 会议系统登录使用步骤    |                              |      |
| * 反复要求安装插件怎么办?  |                              |      |

当前位置: 首页 > 答疑解惑 > 新闻信息

| 【教学服务】 | 答疑解惑                   |
|--------|------------------------|
|        | 会议系统插件下载               |
|        | 会议系统Conf Setup插件下载.rar |
| 【最新动态】 | 返回列表                   |
| 实用操作手册 |                        |

下载后解压文件,双击"应用程序"

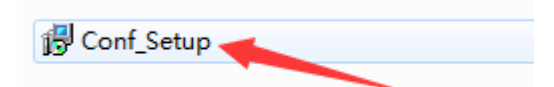

3.安装会议插件(注:插件只需安装一次,以后进入会议无 需重复安装)

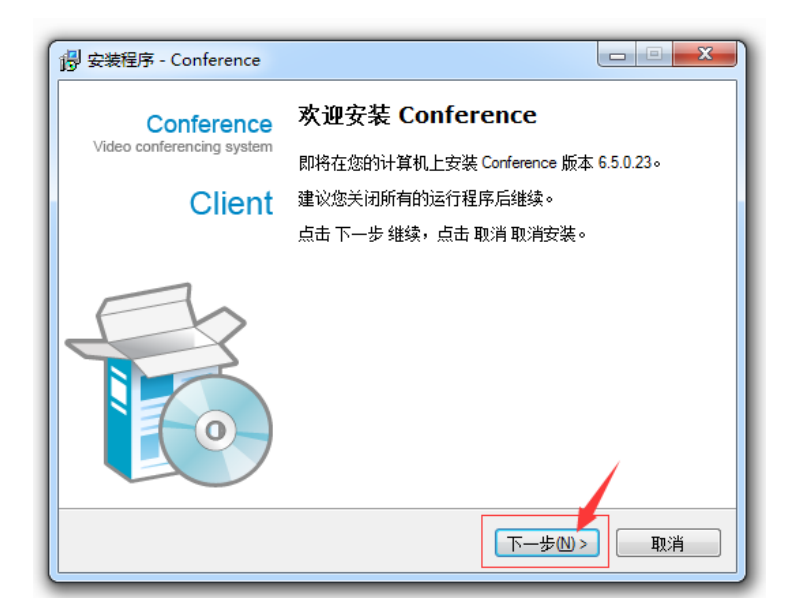

| 词 安装程序 - Conference                 |            |
|-------------------------------------|------------|
| <b>准备安装</b><br>安装程序即将安装 Conference。 | <b>F</b> o |
| 点击 安装 继续安装,点击 上一步 检查并改变设置。          |            |
| 安装文件夹:<br>D\软件\Conference           | ~          |
| 开始菜单:<br>Conference                 |            |
| <                                   |            |
| 〈上一歩⑧ 安装0                           | 取消         |

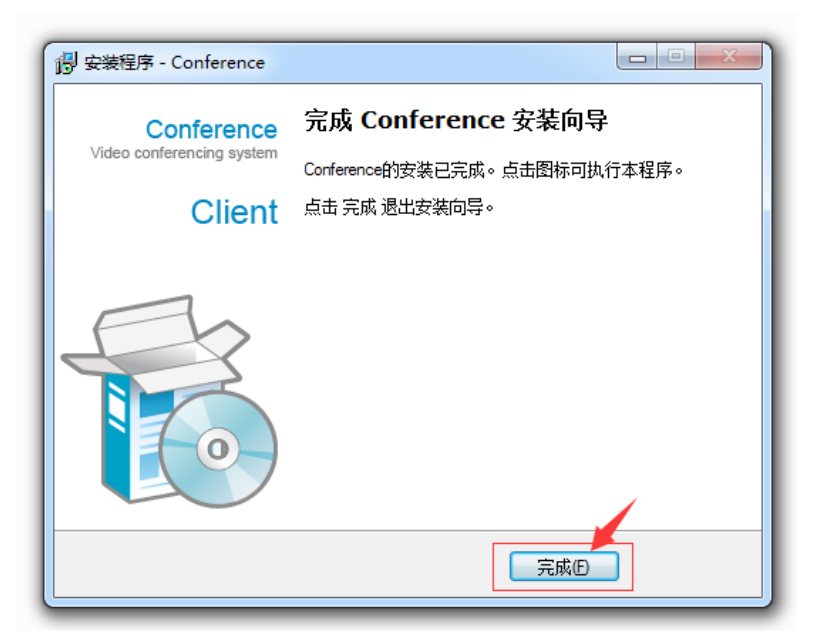

4.下拉至【加入会议】栏目,点击需加入的会议

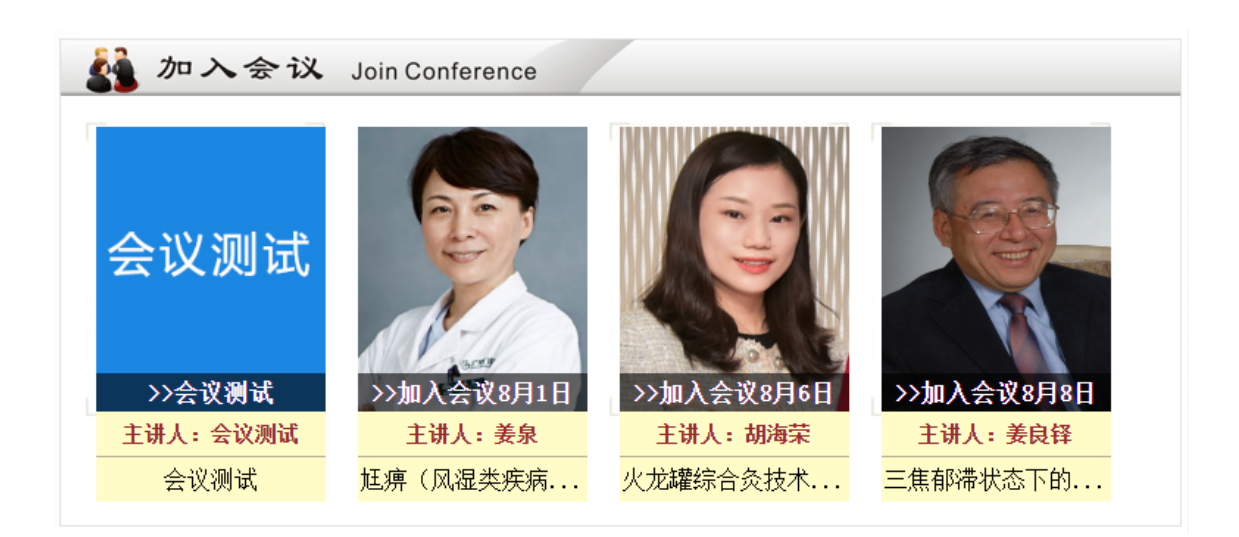

5.360浏览器设置兼容模式,输入用户名和密码,点击 【进入会议】

| $\langle \ \rangle \ C \ \Delta \supseteq  \bigstar$ | ④ http:// <b>60.205.4.76</b> /Conf/jsp/conference/enterMeetingAction.do?confkey=cc9fc33e3c7696a0に | 存日                        |
|------------------------------------------------------|---------------------------------------------------------------------------------------------------|---------------------------|
| 万匹の                                                  | 中医药适宜技术视频网络中心                                                                                     |                           |
|                                                      | 欢迎悠参加本次会议                                                                                         |                           |
|                                                      | 会议名称:会议测试                                                                                         | 1                         |
|                                                      | 入会时间: 2023-02-27 14:03:00 2025-02-27 14:03:00                                                     |                           |
| デーオ                                                  | 有问题请在线咨询技术QQ: 2335330788或714477901远程协助解决。<br>会议内容:                                                | Contraction of the second |
| The ATT                                              | 要求所有参会者是系统注册用户                                                                                    |                           |
| R EAT                                                | 用户名:                                                                                              | No. II                    |
| KULX                                                 | 用户密码:                                                                                             |                           |
|                                                      | 进入会议 修改密码                                                                                         |                           |

系统自动显示检测会议系统客户端更新

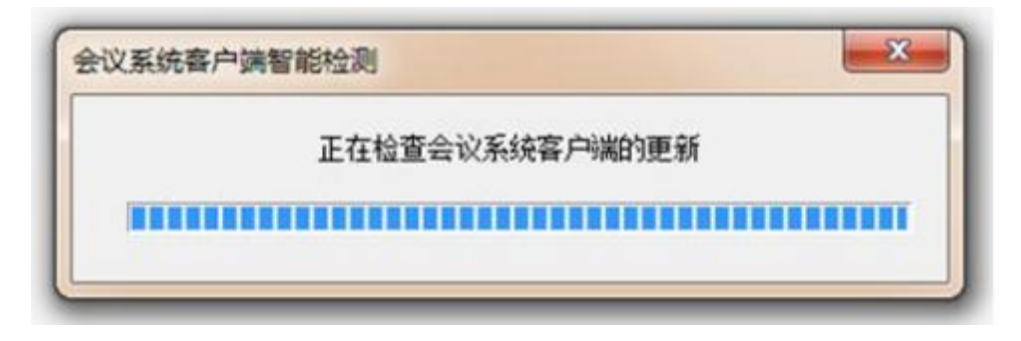

更新后将自动进入会议室

| 1101 | BREA DATHER CHICK LARD                                                                                                    |            |           |  |  |
|------|----------------------------------------------------------------------------------------------------|------------|-----------|--|--|
| -    | a u Zaoni -                                                                                                    |            |           |  |  |
| ***  | Addigent<br>Conservation<br>Conservations<br>America assesses<br>America assesses                                                                                                    |            |           |  |  |
|      | RVI ALVI                                                                                                    |            | (W)       |  |  |
|      | O xxHXH                                                                                                    | C toremant | O meranan |  |  |
|      | C CO C C C<br>AUXYOR DE ANDRESSI AN<br>MARTÓ DE ANTRESSI<br>AUXYOR<br>C COMPART<br>C COMPART<br>C CO |            |           |  |  |
|      | C KADINET RED                                                                                                    |            |           |  |  |
|      |                                                                                                    |            |           |  |  |
|      | TE HAR COZEDA                                                                                                    |            |           |  |  |

**联系方式 :** 技术服务部: 18513079560 技术服务 QQ号: 3110275120、2274469336